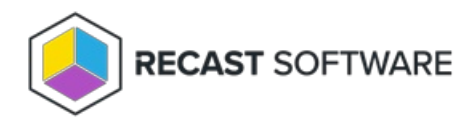

## **Application Management**

Last Modified on 04.23.24

Right Click Tools for managing applications:

- All Status Messages
- Deployment Launcher

Looking for Application Management training? Enroll in our Recast Academy course!

## All Status Messages

The **All Status Messages** tool lets you view status messages in 24 different Configuration Manager console locations. The status messages displayed are context-specific, depending on where the tool is opened.

| Administrative User     | Application           | Application Node      |
|-------------------------|-----------------------|-----------------------|
| Boot Image              | Client Settings       | Collection            |
| Content                 | Deployment            | Device                |
| Devices Node            | Distribution Point    | Driver Package        |
| Image Package           | OS Images Node        | OS Install Package    |
| Package                 | Package Node          | Software Update Group |
| Software Update Package | Software Updates Node | User                  |
| User Collection         | User Discovery        | Users Node            |

To view all status messages:

1. Right-click on any of the available console locations.

## 2. Click **Right Click Tools** > **All Status Messages**.

3. In the Status Messages window that opens, set a viewing period by choosing a date and time or selecting a preset date and time.

| Status Messages: Set V                          | Viewing Period                                           | ? ×             |
|-------------------------------------------------|----------------------------------------------------------|-----------------|
| Set a date and time or<br>include only messages | select a preset date and time.<br>on or after this time. | The viewer will |
| Value                                           |                                                          |                 |
| O Specify date and                              | time                                                     |                 |
| 7/17/2019                                       | ▼ 12:19:56 P                                             | M ÷             |
| (UTC-06:00) Cer                                 | ntral Time (US & Canada)                                 | -               |
| <ul> <li>Select date and t</li> </ul>           | time                                                     |                 |
| 1 day ano                                       |                                                          | <b></b>         |
| 1 hour ago                                      |                                                          |                 |
| 6 hours ago                                     |                                                          | ^               |
| 12 hours ago                                    |                                                          |                 |
| 2 days ago                                      |                                                          | ~               |
|                                                 |                                                          |                 |
|                                                 |                                                          |                 |
|                                                 | OK Cancel                                                | Skip            |
|                                                 |                                                          |                 |

Status messages are displayed for the selected period. The list can be searched, sorted, filtered, exported, and saved.

Configuration Manager Status Message Viewer for <RCT> <Recast Software>

| File Ec    | lit View H  | lelp               |                        |                 |                  |            |                                                                                                    |
|------------|-------------|--------------------|------------------------|-----------------|------------------|------------|----------------------------------------------------------------------------------------------------|
| 8          | ) 🗈 🗙       | 🔕 🗸 🔍 🗊 🛛 Original | Query                  |                 |                  |            | •                                                                                                    |
| Severity   | Туре        | Site code          | Date / Time            | System          | Component        | Message ID | Description ^                                                                                                    |
| ٩          | Milestone   | RCT                | 7/8/2019 11:59:04 PM   | RECAST-DEMO-3   | Software Distrib | 10002      | Deployment "RCT20004" was received from site "RCT". The c                                                                                                    |
| <b>(1)</b> | Milestone   | RCT                | 11/6/2018 10:04:47 AM  | MININT-UJC4HK6  | Task Sequence    | 11171      | The task sequence manager successfully completed execution                                                                                                    |
| <b>(1)</b> | Milestone   | RCT                | 11/6/2018 10:04:45 AM  | MININT-UJC4HK6  | Task Sequence    | 11143      | The task sequence execution engine successfully completed a                                                                                                    |
| <b>(</b>   | Milestone   | RCT                | 11/6/2018 10:04:45 AM  | MININT-UJC4HK6  | Task Sequence    | 11122      | The task sequence execution engine skipped the group (Gathe                                                                                                    |
| ١          | Milestone   | RCT                | 11/6/2018 10:04:45 AM  | MININT-UJC4HK6  | Task Sequence    | 11122      | The task sequence execution engine skipped the group (Cance                                                                                                    |
| 0          | Milestone   | RCT                | 11/6/2018 10:04:45 AM  | MININT-UJC4HK6  | Task Sequence    | 11127      | The task sequence execution engine successfully completed the                                                                                                    |
| ٩          | Milestone   | RCT                | 11/6/2018 10:04:44 AM  | MININT-UJC4HK6  | Task Sequence    | 11134      | The task sequence execution engine successfully completed the                                                                                                    |
| <b>(</b>   | Milestone   | RCT                | 11/6/2018 10:04:44 AM  | MININT-UJC4HK6  | Task Sequence    | 11122      | The task sequence execution engine skipped the group (OSD F                                                                                                    |
| <b>(</b>   | Milestone   | RCT                | 11/6/2018 10:04:44 AM  | MININT-UJC4HK6  | Task Sequence    | 11122      | The task sequence execution engine skipped the group (Captu                                                                                                    |
| <b>Q</b>   | Milestone   | RCT                | 11/6/2018 10:04:44 AM  | MININT-UJC4HK6  | Task Sequence    | 11127      | The task sequence execution engine successfully completed the                                                                                                    |
| <b>Q</b>   | Milestone   | RCT                | 11/6/2018 10:04:43 AM  | MININT-UJC4HK6  | Task Sequence    | 11134      | The task sequence execution engine successfully completed the                                                                                                    |
| <b>Q</b>   | Milestone   | RCT                | 11/6/2018 10:04:42 AM  | MININT-UJC4HK6  | Task Sequence    | 11134      | The task sequence execution engine successfully completed the                                                                                                    |
| <b>Q</b>   | Milestone   | RCT                | 11/6/2018 10:04:41 AM  | MININT-UJC4HK6  | Task Sequence    | 11134      | The task sequence execution engine successfully completed the                                                                                                    |
| <b>(</b> ) | Milestone   | RCT                | 11/6/2018 10:04:41 AM  | MININT-UJC4HK6  | Task Sequence    | 11130      | The task sequence execution engine skipped the action (Copy                                                                                                    |
| ▲          | Milestone   | RCT                | 11/6/2018 10:04:41 AM  | MININT-UJC4HK6  | Task Sequence    | 11138      | The task sequence execution engine ignored execution failure                                                                                                    |
| 8          | Milestone   | RCT                | 11/6/2018 10:04:40 AM  | MININT-UJC4HK6  | Task Sequence    | 11135      | The task sequence execution engine failed executing the action                                                                                                    |
| <b>Q</b>   | Milestone   | RCT                | 11/6/2018 10:04:40 AM  | MININT-UJC4HK6  | Task Sequence    | 11130      | The task sequence execution engine skipped the action (Resto                                                                                                    |
| <b>Q</b>   | Milestone   | RCT                | 11/6/2018 10:04:40 AM  | MININT-UJC4HK6  | Task Sequence    | 11130      | The task sequence execution engine skipped the action (Conn                                                                                                    |
| ▲          | Milestone   | RCT                | 11/6/2018 10:04:40 AM  | MININT-UJC4HK6  | Task Sequence    | 11138      | The task sequence execution engine ignored execution failure                                                                                                    |
| 8          | Milestone   | RCT                | 11/6/2018 10:04:40 AM  | MININT-UJC4HK6  | Task Sequence    | 11135      | The task sequence execution engine failed executing the action                                                                                                    |
| <b>Q</b>   | Milestone   | RCT                | 11/6/2018 10:04:39 AM  | MININT-UJC4HK6  | Task Sequence    | 11134      | The task sequence execution engine successfully completed the                                                                                                    |
| <b>Q</b>   | Milestone   | RCT                | 11/6/2018 10:04:38 AM  | MININT-UJC4HK6  | Task Sequence    | 11134      | The task sequence execution engine successfully completed the                                                                                                    |
| <b>Q</b>   | Milestone   | RCT                | 11/6/2018 10:04:36 AM  | MININT-UJC4HK6  | Task Sequence    | 11127      | The task sequence execution engine successfully completed the                                                                                                    |
| <u> </u>   | Milestone   | RCT                | 11/6/2018 10:04:36 AM  | MININT-UJC4HK6  | Task Sequence    | 11134      | The task sequence execution engine successfully completed the                                                                                                    |
| <u>(</u>   | Milestone   | RCT                | 11/6/2018 10:04:36 AM  | MININT-UJC4HK6  | Task Sequence    | 11902      | The task sequence successfully installed application Explorer+-                                                                                                    |
| <u>(</u>   | Milestone   | RCT                | 11/6/2018 10:04:28 AM  | MININT-UJC4HK6  | Task Sequence    | 11128      | The task sequence execution engine skipped the disabled actic                                                                                                    |
| <b>Q</b>   | Milestone   | RCT                | 11/6/2018 10:04:28 AM  | MININT-UJC4HK6  | Task Sequence    | 11134      | The task sequence execution engine successfully completed the                                                                                                    |
| Q          | Milestone   | RCT                | 11/6/2018 10:04:28 AM  | MININT-UJC4HK6  | Task Sequence    | 11902      | The task sequence successfully installed application 7-Zip 18.0                                                                                                    |
| 9          | Milestone   | RCT                | 11/6/2018 10:04:17 AM  | MININT-UJC4HK6  | Task Sequence    | 11134      | The task sequence execution engine successfully completed the                                                                                                    |
| 9          | Milestone   | RCT                | 11/6/2018 10:04:17 AM  | MININT-UJC4HK6  | Task Sequence    | 11902      | The task sequence successfully installed application CMTrace(                                                                                                    |
| 9          | Milestone   | RCT                | 11/6/2018 10:04:06 AM  | MININT-UJC4HK6  | Task Sequence    | 11134      | The task sequence execution engine successfully completed the                                                                                                    |
| 9          | Milestone   | RCT                | 11/6/2018 10:04:06 AM  | MININT-UJC4HK6  | Task Sequence    | 11902      | The task sequence successfully installed application Local Adn                                                                                                    |
| <          | K ACHILLE I | DCT                | 11/6/2010 10:02:40 414 | MININE THEATING | T!- C            | 11177      | The second second secon |

Command Query : 440 of 440 messages displayed. 1 selected.

NUM //

– 🗆 🗙

## Deployment Launcher

The **Deployment Launcher** lets you run Right Click Tools against devices in a particular deployment state. It can be used to force devices in an error state to rerun deployment, update policies, or add devices to a collection.

To run the Deployment Launcher:

1. In your Configuration Manager console, navigate to **Software Library > Overview > Application Management**.

2. Open **Applications**, **Packages** or **Software Updates**, depending on the type of deployment.

3. Select the **Deployments** tab at the bottom of the page.

4. Right-click on a deployment, then click **Right Click Tools** > **Client Actions on Deployment**.

5. Select a Right Click Tools action.

| Refresh Properties                 | 0        | Andiatia Managanak & Andiatian        |                                        |             |         |                  |
|------------------------------------|----------|---------------------------------------|----------------------------------------|-------------|---------|------------------|
| ftware Library                     | < Applic | ations 22 items                       |                                        |             |         |                  |
|                                    | Centre   | h                                     |                                        |             |         |                  |
| Overview .                         | Search   | ·                                     |                                        | 1           | 1       |                  |
| Application Management             | Icon     | Name                                  | Deployment Types                       | Deployments | Status  |                  |
| Applications                       |          | 7-Zip 19.00 (x64 edition)             | 1                                      | 0           | Active  |                  |
| Application Groups                 |          | Castishing Cassels                    | 1                                      | 1           | Active  |                  |
| License Information for Store Apps |          | Content Distribution Error            | 1                                      | 0           | Active  |                  |
| Packages                           |          | Create Local Admin                    | 1                                      | 1           | Active  |                  |
| Application Requests               |          | Edge                                  | 2                                      | 1           | Active  |                  |
| Global Conditions                  |          | Google Chrome                         | - 1                                    | 1           | Active  |                  |
| 🗮 App-V Virtual Environments       |          | Google Chrome (Extra Spicy)           | 1                                      | 1           | Active  |                  |
| 💫 Windows Sideloading Keys         |          | Google Chrome 32bit                   | 1                                      | 1           | Active  |                  |
| Rep Configuration Policies         |          | Local Administrator Password Solution | 1                                      | 1           | Active  |                  |
| Software Updates                   |          | MBAM Client                           | 1                                      | 0           | Active  |                  |
| Coperating Systems                 |          | MBAM Client May 2019 Update           | 1                                      | 1           | Active  |                  |
| C Windows Servicing                |          | Office Installation                   | 1                                      | 1           | Active  |                  |
| Desktop Analytics Servicing        |          | Process Monitor                       | 1                                      | 0           | Active  |                  |
| 📔 Microsoft Edge Management        |          | Recast Agent 4.8.2110.6702            | 1                                      | 1           | Active  |                  |
| Office 365 Client Management       |          | RecastAgent-4.8.2109.3601             | 1                                      | 0           | Active  |                  |
| Scripts                            |          | RecastAgent-4.8.2110.10801            | 1                                      | 0           | Active  |                  |
|                                    |          | Client Actions on Deployment          | Application Deployment Evaluation Cy   | cle         | Active  |                  |
|                                    |          | Client Tools on Deployment            | Discovery Data Collection Cycle        |             | Active  |                  |
| 1 Enable                           |          | Console Tools on Deployment           | File Collection Cycle                  |             | Active  |                  |
| Disable                            |          | Kiosk Manager                         | Hardware Inventory Cycle               |             | Active  |                  |
| G Refresh                          | F5       | Security Tools                        | Machine Policy Retrieval and Evaluatio | n Cvcle     | Active  |                  |
| × Delete                           | Delete   | Unified Write Filter                  | Send Unsent State Messages             | ,           |         |                  |
| Collection                         | Delete   | All Status Messaries                  | Software Inventory Cycle               |             |         |                  |
|                                    |          | RCT Builder                           | Software Metering Usage Report Cycle   |             |         |                  |
| Properties                         |          | BCT Bunner                            | Software Undates Deployment Evaluat    | ion Cucle   | Action  | Requires Approva |
| Assets and Con 🔕 Right Click Tools | •        | Deploy - LAPS                         | Software Updates Scap Cycla            | ion cycle   | Install | No               |
| Software Library                   |          |                                       | State Manage Cashe Cleanus             |             |         |                  |
| Monitoring                         |          |                                       | Windows Installer Source List Update ( | Cycle       |         |                  |
| Administration                     |          |                                       |                                        |             |         |                  |
|                                    |          |                                       |                                        |             |         |                  |

6. Select a status or statuses to run the action against.

| Create Local Admin    |                             |             |
|-----------------------|-----------------------------|-------------|
|                       | Create Local Admin          |             |
| Ap                    | plication Deployment Evalua | ation Cycle |
|                       |                             |             |
| Run tool on devices w | ith these statuses:         |             |
| Run tool on devices w | ith these statuses:         | ✓ Error: 2  |
| Run tool on devices w | ith these statuses:         | Error: 2    |

Copyright © 2024 Recast Software Inc. All rights reserved.